## Voor het eerst inloggen bij Surplus vanuit huis

Welkom bij Surplus, in deze instructie leggen we je uit hoe je voor de eerste keer kunt inloggen op je Surplus mail en andere programma's.

| Surplus webmail                                                                                                    |                                                                                                    |  |
|----------------------------------------------------------------------------------------------------|----------------------------------------------------------------------------------------------------|--|
| Ga naar de volgende website:<br>www.surplus.nl/medewerkers<br>Klik hier op de knop "Surplus webmail"                                               | O Surplus<br>WEBMAIL                                                                                        |  |
| Voer je e-mailadres in.                                                                                                    | Microsoft Aanmelden Doorgaan naar Outlook Iisanne.vanrijn@surplus.nl                                        |  |
| Klik hierna op de knop "volgende"                                                                                                    | Hebt u geen toegang tot het account3<br>Volgende                                                            |  |
| In het volgende scherm staat je e-mailadres al ingevuld.                                                                                           | Surplus SSO                                                                                                 |  |
| Voer het wachtwoord in dat je hebt ontvangen.                                                                                                    |                                                                                                    |  |
| Klik hierna op de knop "aanmelden"                                                                                                    | Aanmelden met uw organisatieaccount                                                                         |  |
| Het wachtwoord dat je hebt ontvangen is een tijdelijk wachtwoord.                                                                                  | lisanne.vanrijn@surplus.nl                                                                                  |  |
| Je moet in het volgende scherm zelf een nieuw wachtwoord maken.                                                                                    | Aanmelden                                                                                                   |  |
| Voer je tijdelijke wachtwoord opnieuw in (in<br>het groene invoerveld)<br>Verzin een nieuw wachtwoord:                                             | Surplus SSO                                                                                                 |  |
| Het wachtwoord moet bestaan uit:<br>-Kleine letters en cijfers.<br>-Minimaal 1 hoofdletter<br>-Het wachtwoord moet minimaal 8<br>tekens lang zijn. | Wachtwoord bijwerken<br>U moet uw wachtwoord bijwerken omdat het is verlopen.<br>Iisanne.vanrijn@surplus.nl |  |
| Voorbeelden:<br>Fiets3478 of 2019 <b>R</b> egen                                                                                                    | Nieuw wachtwoord                                                                                            |  |
| Voer het nieuwe wachtwoord 2x in en klik<br>op de knop "verzenden"                                                                                 | Nieuw wachtwoord bevestigen                                                                                 |  |
| Let op, als je al een keer bent ingelogd op<br>een computer bij Surplus dan krijg je niet de<br>vraag om een nieuw wachtwoord te kiezen.           | Verzenden Annueren                                                                                          |  |

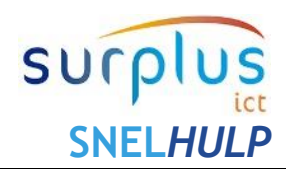

## Snel van start!

# Voor het eerst inloggen bij Surplus vanuit huis

Т

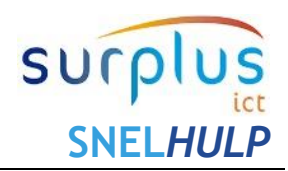

| Als je nieuwe wachtwoord op juiste wijze in<br>aangemaakt moet je nogmaals inloggen<br>met je nieuwe wachtwoord dat je zojuist<br>hebt aangemaakt<br>Klik hierna op de knop "aanmelden"                                                                                                    | Surplus SSO         Aanmelden met uw organisatieaccount         Iisanne.vanrijn@surplus.nl         ••••••••         Aanmelden                                                      |
|----------------------------------------------------------------------------------------------------|----------------------------------------------------------------------------------------------------|
| Er volgt nu nog een vraag of je aangemeld<br>wilt blijven.<br>Doe dit alleen op een computer, laptop of<br>tablet waar alleen jij gebruik van maakt,<br>anders kunnen andere gebruikers van dit<br>apparaat zonder inloggen in jouw mail<br>kijken.                                                                                                    | Iisanne.vanrijn@surplus.nl<br>Aangemeld blijven?<br>Doe dit om het aantal keer dat u wordt gevraagd om<br>u aan te melden, te verminderen.<br>Dit niet opnieuw weergeven<br>Nee Ja |
| Als je de eerste keer gebruik maakt van de<br>webmail moet je eenmalig de juiste tijdzone<br>kiezen.<br>Kies hier:<br>"UTC + 01:00 Amsterdam"<br>Klik hierna op "Opslaan"<br>Hierna kom je in jouw Surplus mailbox<br>Als je de volgende keer inlogt in de webmail<br>hoef je alleen je e-mailadres en<br>wachtwoord in te voeren alle bovenstaande<br>stappen zijn eenmalig. | Vies de taal die u wilt gebruiken en uw eigen tijdzone.   Taal:   Nederlands (Nederland)   Tijdzone:   (UTC+01:00) Amsterdam, Berlin, Bern, Rome, Stockholm, Vienna                |

### Snel van start!

## Voor het eerst inloggen bij Surplus vanuit huis

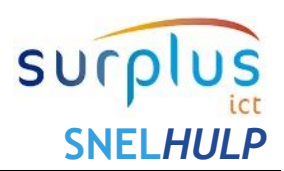

### Inloggen op SPOT (het intranet van Surplus)

| Ga naar de volgende website:<br>www.surplus.nl/medewerkers<br>Klik hier op de knop "SPOT" | spot                                |
|-------------------------------------------------------------------------------------------|-------------------------------------|
| Log in met je e-mailadres en je                                                           | Surplus SSO                         |
| wachtwoord                                                                                | Aanmelden met uw organisatieaccount |
| Bij vragen of problemen kun je mailen                                                     | Iisanne.vanrijn@surplus.nl          |
| naar: <u>spot@surplus.nl</u>                                                              | •••••••                             |

#### **Surplus Webcitrix**

Via Webcitrix is het mogelijk om extern in te loggen op je Citrix bureaublad zoals je dit op een computer bij Surplus kan.

LET OP! Niet iedereen heeft hier toegang toe. Alleen als je leidinggevende het noodzakelijk vindt dat je dit nodig hebt voor je functie kan hij/zij dit aanvragen bij de Servicedesk ICT.

Buiten je e-mailadres en wachtwoord heb je een zogenaamd token nodig om in te loggen, dit is een extra beveiliging. Als je leidinggevende WebCitrix voor je heeft aangevraagd krijg je extra informatie toegestuurd van ICT in je Surplusmail.

#### Toegang tot ONS

Als je toegang nodig hebt tot de applicatie ONS dan ontvang je jouw inloggegevens van de beheerders van ONS.

Bij vragen of problemen kun je mailen naar: <u>onssupport@surplus.nl</u>

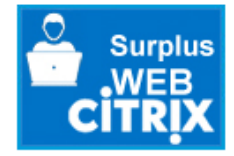

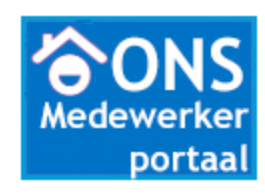

### Snel van start!

## Voor het eerst inloggen bij Surplus vanuit huis

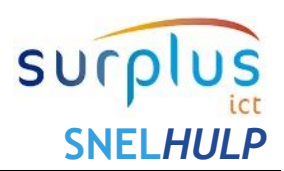

### Toegang tot Youforce

| Ga naar de volgende website:<br><u>www.surplus.nl/medewerkers</u><br>Klik hier op de knop "Surplus Youforce"<br>Via Youforce kun je o.a. je salarisstrook<br>bekijken. De inloggegevens ontvang je van<br>de beheerders van Youforce.<br>Bij vragen of problemen kun je mailen naar:<br><u>youforcesupport@surplus.nl</u>                                                                                                    | Surplus<br>Youforce                                                        |
|----------------------------------------------------------------------------------------------------|----------------------------------------------------------------------------|
| Toegang tot SOLO                                                                                                    |                                                                            |
| Ga naar de volgende website:<br>www.surplus.nl/medewerkers<br>Klik hier op de knop "SOLO"<br>Als je voor de eerste keer met je surplusl<br>emailadres gaat inloggen, klik je op 'nieuw<br>wachtwoord aanvragen' en vul in het<br>volgende scherm helemaal onderaan je<br>surplus.nl emailadres in.<br>Vervolgens ontvang je in je Surplusmail een<br>email, met daarin een link waar je op moet<br>klikken.<br>Dan moet je een (nieuw) wachtwoord<br>invoeren (dit moet je 2x doen).<br>Nu kun je inloggen in SOLO.<br>Bij vragen of problemen kun je mailen naar:<br>lerenontwikkelen@surplus.nl | <image/> <section-header></section-header>                                 |
| Contact met de Servicedesk ICT                                                                                                    | -                                                                          |
| De Servicedesk is rechtstreeks bereikbaar via dit telefoonnummer:                                                                                                    | <b>0168-33 18 81</b><br>Bereikbaar op werkdagen van 8:00 uur t/m 17:00 uur |
| Of via dit e-mailadres:                                                                                                    |                                                                            |

Bij contact via e-mail graag je telefoonnummer vermelden waarop we je terug kunnen bellen indien nodig.

Via SPOT zijn allerlei ICT instructies vinden in onze ICT Servicedesk groep

https://spot.surplus.nl/Project/ICT

ict@surplus.nl

Door lid te worden van deze groep blijf je op de hoogte van allerlei ICT informatie